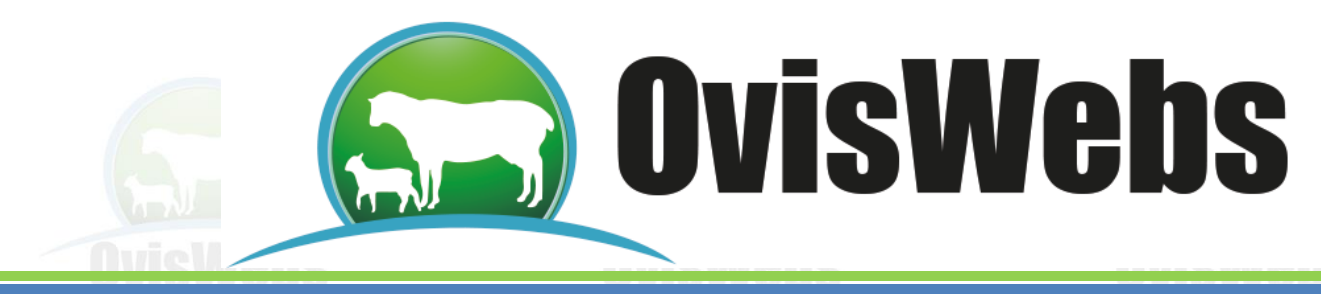

# INGRESO DATOS DE PRODUCCIÓN

OvisWebs tiene la opción de ingresar al sistema la siguiente información:

I.

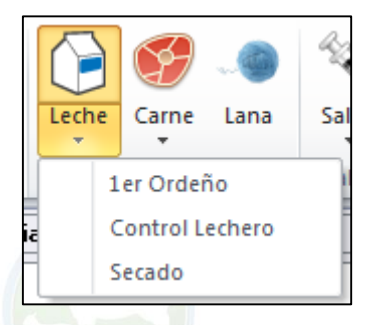

**Primer ordeño**: Esta información corresponde a la cantidad de leche que produce un animal tres días después de transcurrido el parto. **ES OBLIGACIÓN INGRESAR ESTE DATO.** 

**Control lechero**: Es la información de la cantidad de litros que produce un animal, ya sea diaria, semanal o mensual.

Secado: Hace referencia al día en que un animal sale de producción.

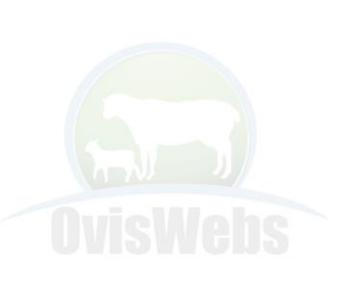

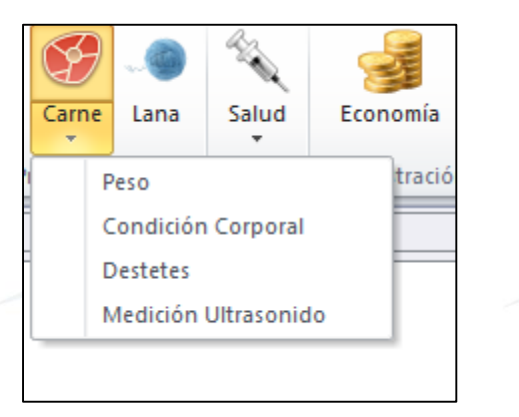

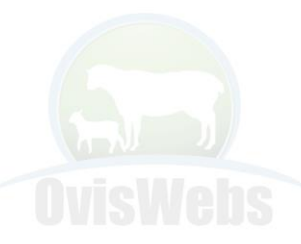

**Peso:** Es la información de los pesajes que se realizan en la finca (rancho) ya sea semanal o mensual.

**Condición corporal**: Es un valor que se asigna a un animal, depende del peso y como luce físicamente el animal.

**Destete:** Hace referencia a la fecha en que los corderos dejan de consumir leche.

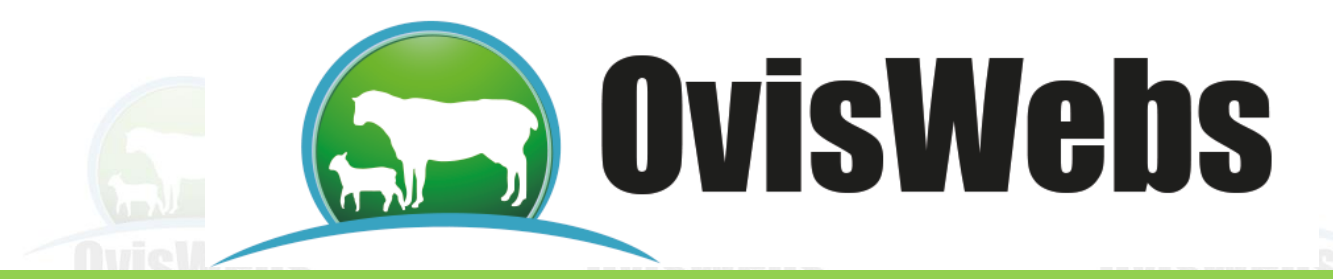

**Medición de Ultrasonido:** Hace referencia al grosor de grasa dorsal que posee el animal siendo medida por medio del Ecógrafo siendo medido por grosor, profundidad y peso.

Lana: Hace referencia al área de Lana en un tiempo determinado.

# 1. 1er Ordeño

· Se debe localizar en la ventana 1er Ordeño

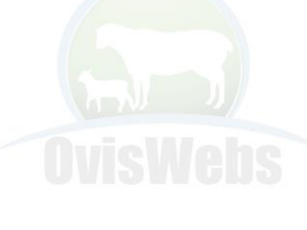

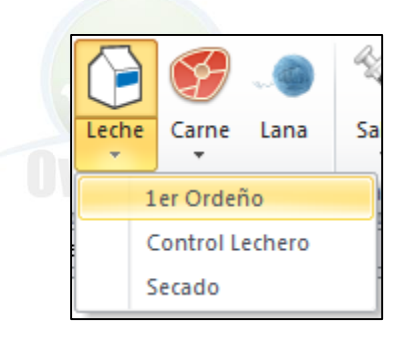

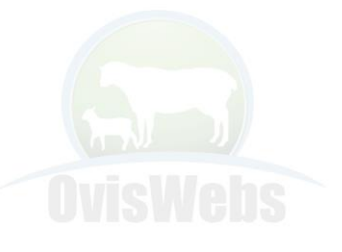

| 1er Or | deño  |           |                   |  |
|--------|-------|-----------|-------------------|--|
|        | Fecha | ID Hembra | Litros 1er Ordeño |  |
| *      |       |           |                   |  |
|        |       |           |                   |  |
|        |       |           |                   |  |

- Se ingresa la información correspondiente a cada casilla.
- Se baja el cursor para que la información quede grabada.

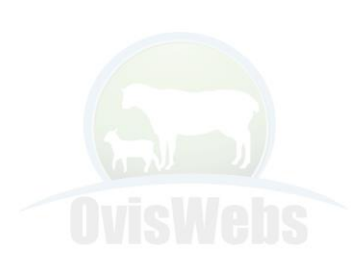

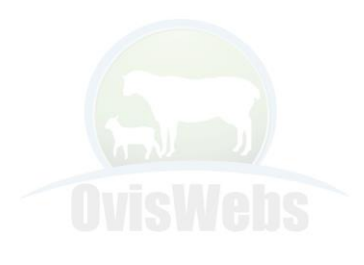

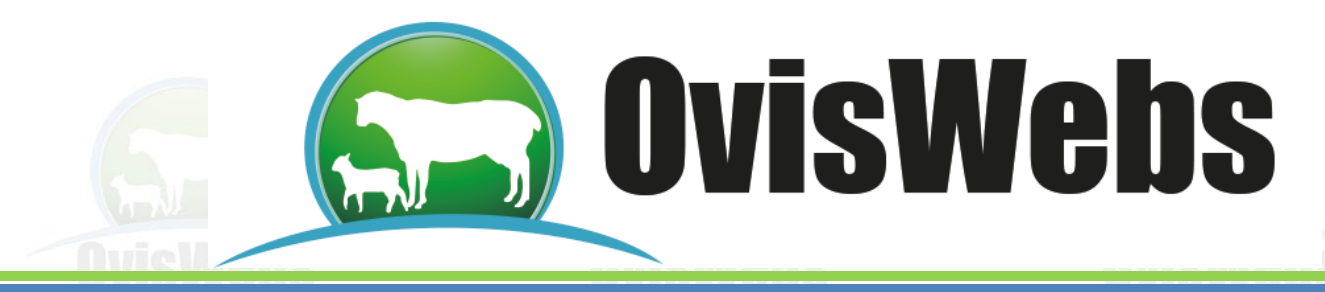

#### 2. Control lechero

· Se debe ubicar en la ventana Control lechero

|         |         |           | Leche  | Carne La      | na Sal      |                      |                  |                 |
|---------|---------|-----------|--------|---------------|-------------|----------------------|------------------|-----------------|
|         |         |           | -      | -             |             |                      |                  |                 |
|         |         |           | 1      | Ler Ordeño    | 1           |                      |                  |                 |
|         |         |           |        | Control Leche | ro          |                      |                  |                 |
|         |         |           | 1      | Secado        |             |                      |                  |                 |
|         |         |           |        | ~.7           |             |                      |                  |                 |
| Control | lechero |           |        |               |             |                      |                  |                 |
|         | Fecha   | ID Hembra | Litros | Días Lacta    | ncia Días d | lesde ultimo control | Fecha Ult.Ordeño | Litros Ult. Ord |
|         |         |           |        |               |             |                      |                  |                 |

- Ingrese la información correspondiente a cada casilla.
- Baje el cursor para que la información quede grabada.

## 3. Secado

• Se debe ubicar en la ventana Secado.

|         | Secad | D     |           |                |                   |                    |
|---------|-------|-------|-----------|----------------|-------------------|--------------------|
|         |       | Fecha | ID Hembra | Días Lactancia | Ultima Producción | Condición Corporal |
| BAL     | *     |       |           |                |                   |                    |
| 1 1 1 1 |       |       |           |                |                   |                    |

- Ingrese la información correspondiente a cada casilla.
- Baje el cursor para que la información quede grabada.

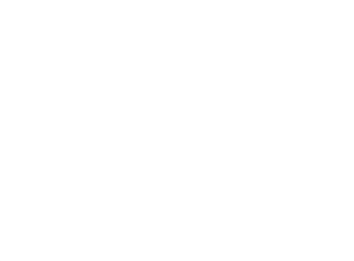

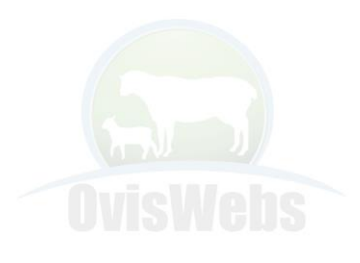

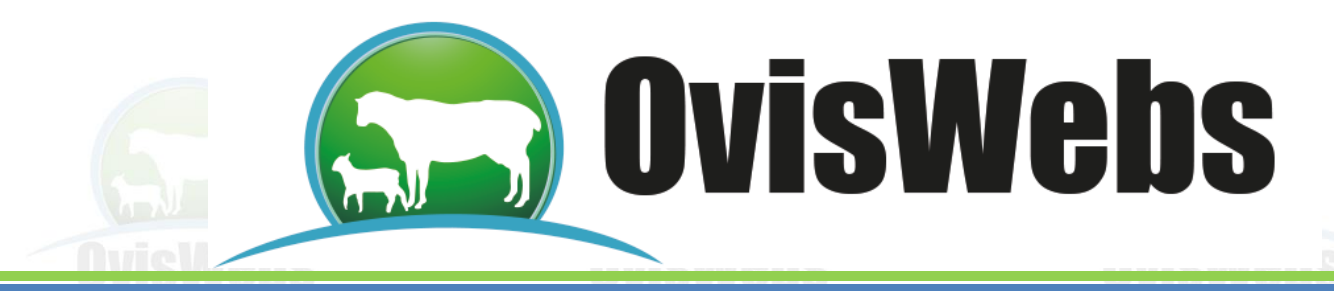

## 4. Peso

• Se debe ubicar en la pestaña Peso

| Peso |       |           |      |                  |           |
|------|-------|-----------|------|------------------|-----------|
|      | Fecha | ID Animal | Peso | Días últ, pesaje | GDP (Kgs) |
| *    |       |           |      |                  |           |
|      |       |           |      |                  |           |

- Ingrese la información correspondiente a cada casilla.
- Baje el cursor para que la información quede grabada.
- 5. Condición corporal
- Se debe ubicar en la ventana Condición corporal

| ſ | Condic | ión corporal |           |                |
|---|--------|--------------|-----------|----------------|
|   |        | Fecha        | ID Animal | Cond. Corporal |
|   | *      |              |           |                |
|   |        |              |           |                |

- Ingrese la información correspondiente a cada casilla.
- Baje el cursor para que la información quede grabada.

# 6. Destete

Se debe ubicar en la ventana Destetes

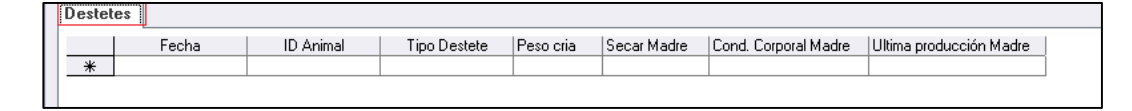

- Ingrese la información correspondiente a cada casilla.
- Baje el cursor para que la información quede grabada.

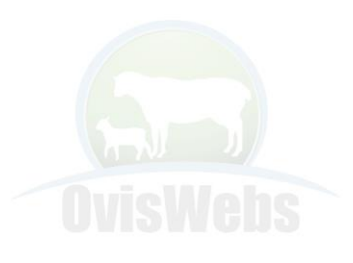

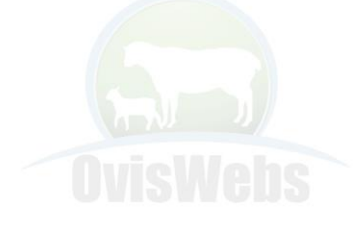

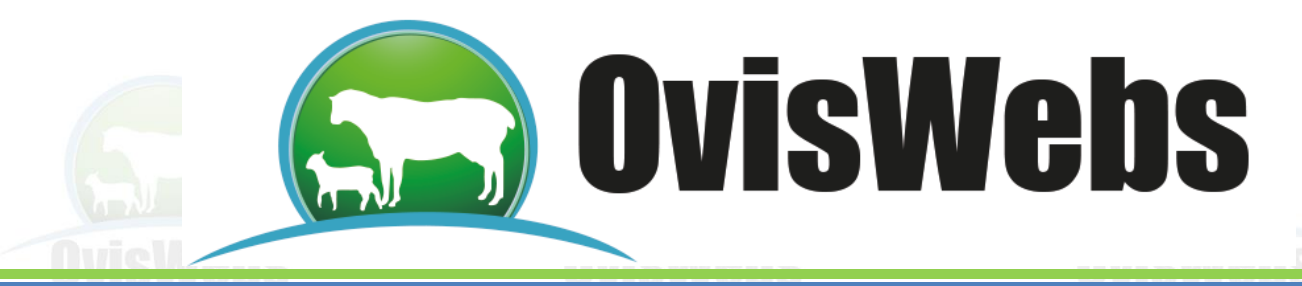

## 7. Medición de ultrasonido

• Se debe ubicar en la ventana Condición corporal

| Me | edició | n Ultrasonido |           |           |             |      |                        |                          |
|----|--------|---------------|-----------|-----------|-------------|------|------------------------|--------------------------|
|    |        | Fecha         | ID Animal | Area Lomo | Profundidad | Peso | Cód. Técn. Muestreador | Cód. Técn. Interpretador |
| 2  | *      |               |           |           |             |      |                        |                          |

- Ingrese la información correspondiente a cada casilla.
- Baje el cursor para que la información quede grabada.
- 8. Lana
- · Se debe ubicar en la ventana Lana

| Lana |       |           |            |
|------|-------|-----------|------------|
|      | Fecha | ID Animal | Lana (Kgs) |
| *    |       |           |            |
|      |       |           |            |
|      |       |           |            |

- Ingrese la información correspondiente a cada casilla.
- Baje el cursor para que la información quede grabada.

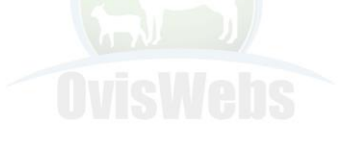

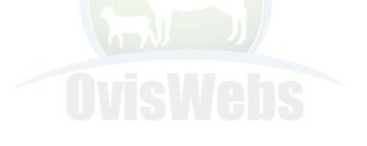

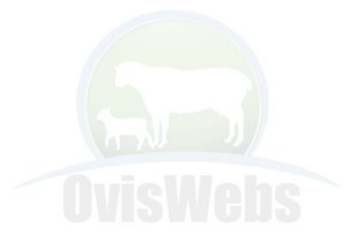

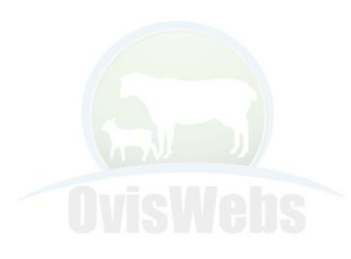

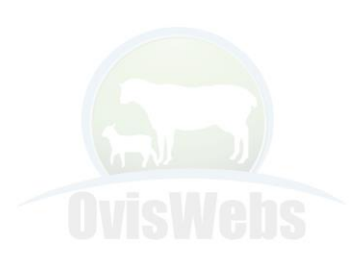

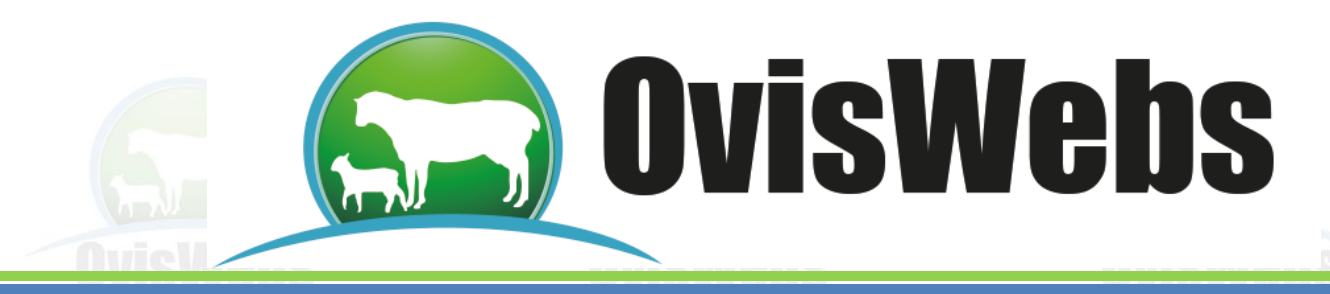

#### Gráficas de Indicadores de Producción

En las fichas individuales se encuentra la opción de observar las gráficas de producción:

| Identifica | ción : 1693 BD                                                                                                    | A 004R                                    |                                                                        | Oveja                        | E dad :                                                                                                    | 8 años 🔤                                       | 3 mese              |
|------------|----------------------------------------------------------------------------------------------------|-------------------------------------------|------------------------------------------------------------------------|------------------------------|----------------------------------------------------------------------------------------------------|------------------------------------------------|---------------------|
| Reseña     | Localización                                                                                                    | Preventiva Cura                           | ativa Medición Ultras                                                  | onido Parto (                | ) Parto 1 Parto 2                                                                                               | Parto 3 Parto 4 I                              | Parto 5             |
| Fec        | na parto                                                                                                    | Prolificidad                              | .:Fech                                                                 | na parto anterio             | r Interparto                                                                                                    |                                                |                     |
| 05-        | oct-09                                                                                                    | Sencillo                                  | 18-ab                                                                  | r-08                         | 535                                                                                                    | Bor                                            | rrar Parti          |
| - Be       | producción —<br>rvicios R                                                                                                    | eproductor                                | Raza                                                                   |                              | Respon                                                                                                    | sable                                          |                     |
| 0          | 06-jul-10 097 Ff                                                                                                    | RANCO 100                                 | % Do                                                                   |                              |                                                                                                    | *                                              | · ]                 |
| Cu         | I. Reprod. D                                                                                                    | ías gest:                                 |                                                                        |                              |                                                                                                    |                                                |                     |
| 0.         | 01-ago-10_26                                                                                                    | Preñada                                   |                                                                        |                              |                                                                                                    | Ŧ                                              | Bep                 |
| Pa         | rto esperado                                                                                                    | Serv/Ctrl.Repr.                           | Días Abiertos A                                                        | Abortos                      | Observa                                                                                                    | aciones                                        | _                   |
|            | l-dic-10                                                                                                    | Servicio                                  | 274                                                                    | No hay abortos               | : registrados para esta l                                                                                       | nembra -                                       | ·                   |
|            |                                                                                                    |                                           |                                                                        |                              |                                                                                                    |                                                |                     |
|            | oducción lechera                                                                                                    |                                           |                                                                        |                              | ana                                                                                                    |                                                |                     |
|            | oducción lechera<br>rordeño Dias la                                                                                               | act. Secado                               | Controles lecheros                                                     |                              | Lana<br>Fecha Lana (Kgs                                                                                         | :)                                             |                     |
| Pr<br>1e   | oducción lechera<br>rordeño Dias la                                                                                               | act. Secado                               | Controles lecheros                                                     | egistra 🔻                    | Lana<br>Fecha Lana (Kgs<br>No hay mediciones reg                                                                | e)<br>jistrada 👻 Gra                           | af. Lana            |
| Pr<br>1e   | oducción lechera<br>r ordeño Dias la<br>lact. 305 d.                                                                              | act. Secado                               | Controles lecheros                                                     | egistra 🔹                    | Lana<br>Fecha Lana (Kgs<br>No hay mediciones reg                                                                | :)<br>jistrada 🔻 Gra                           | af. Lana            |
|            | oducción lechera<br>rordeño Dias la<br>lact. 305 d.                                                                               | act. Secado<br>Prom.                      | Controles lecheros<br>No hay controles re<br>Lact. Lact.<br>Act. Pers. | egistra 🔹                    | Lana Lana (Kgs<br>Fecha Lana (Kgs<br>No hay mediciones reg<br>Cría                                              | :)<br>jistrada 🔻 Gra                           | af. Lana            |
|            | oducción lechera<br>rordeño Dias la<br>lact. 305 d.                                                                               | ct. Secado                                | Controles lecheros<br>No hay controles re<br>Lact. Lact.<br>Act. Pers. | egistra 🔻                    | Lana Lana (Kgs<br>Fecha Lana (Kgs<br>No hay mediciones reg<br>Cría dentificación                                | e)<br>jistrada 👻 Gra                           | af. Lana            |
|            | aducción lechera<br>rordeño Dias la<br>lact. 305 d.<br>sajes y condicior                                                          | es corporales                             | Controles lecheros<br>No hay controles re<br>Lact. Lact.<br>Act. Pers. | egistra 🔹                    | Lana Lana (Kgs<br>Fecha Lana (Kgs<br>No hay mediciones reg<br>Cría dentificación                                | i)<br>jistrada - Gra                           | af. Lana            |
|            | oducción lechera<br>rordeño Dias la<br>lact. 305 d.<br>sajes y condicior<br>cha Peso<br>'-abr-12 65 0                             | es corporales<br>Gan. diaria              | Controles lecheros<br>No hay controles re<br>Lact. Lact.<br>Act. Pers. | agistre V<br>Lact.<br>Varias | Lana Lana (Kgs<br>Fecha Lana (Kgs<br>No hay mediciones reg<br>Cría dentificación<br>Sexo Peso a                 | e)<br>jistrada - Gra<br>I Nacer<br>Graf        | af. Lana<br>f. Peso |
| Pr<br>1e   | oducción lechera<br>rordeño Dias la<br>lact. 305 d.<br>sajes y condicior<br>cha Peso<br><sup>2</sup> -abr-12 65.0<br>cha Cond. cr | Prom.<br>Prom.<br>Gan. diaria<br>0 0.04 ~ | Controles lecheros<br>No hay controles re<br>Lact. Lact.<br>Act. Pers. | egistre 🔹                    | Lana Lana (Kgs<br>Fecha Lana (Kgs<br>No hay mediciones reg<br>Cría<br>dentificación<br>Sexo Peso a<br>Sexo Peso | i)<br>jistrada × Gra<br>I Nacer<br>Gan. diaria | af. Lana<br>f. Peso |

## Gráficas de Producción Lechera:

Para generar las gráficas, se debe hacer click sobre los botones respectivos.

| Lact. | Lact. | Lact.  |
|-------|-------|--------|
| Act.  | Pers. | Varias |

1. Gráfica Actual: Lact. Esta opción gráfica la relación producción vs. Días de lactancia del parto en el cual se esté ubicado.

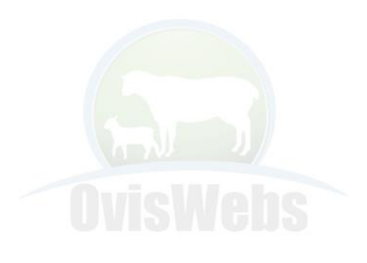

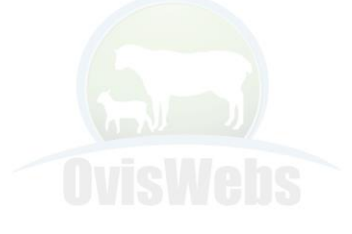

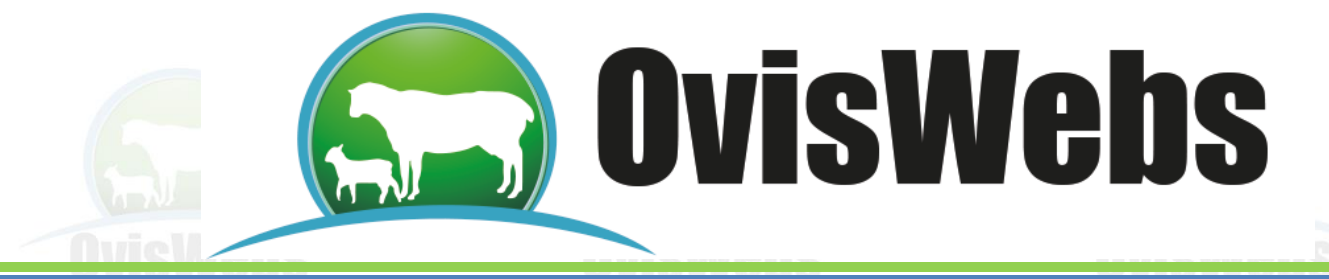

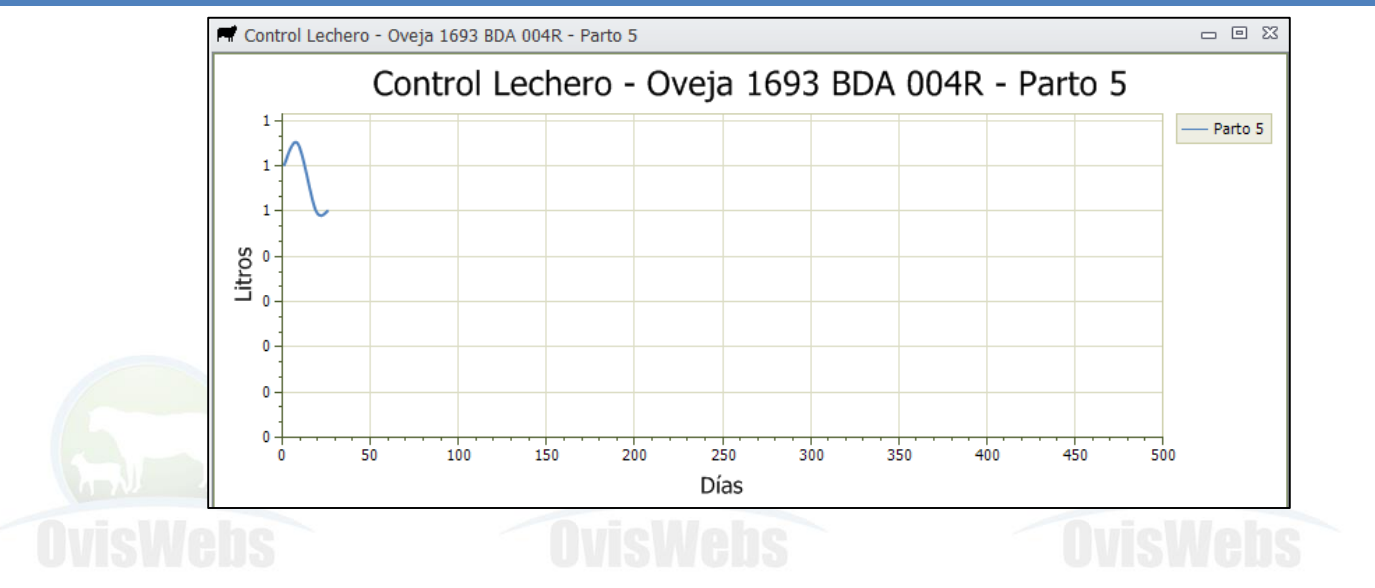

**2. Gráfica de la Persistencia**: Esta opción gráfica la relación entre porcentaje de producción vs. los días de lactancia del parto en el que se este ubicado.

Esta gráfica se puede observar lineal o en barras, haciendo click sobre el área de la palabra porcentaje.

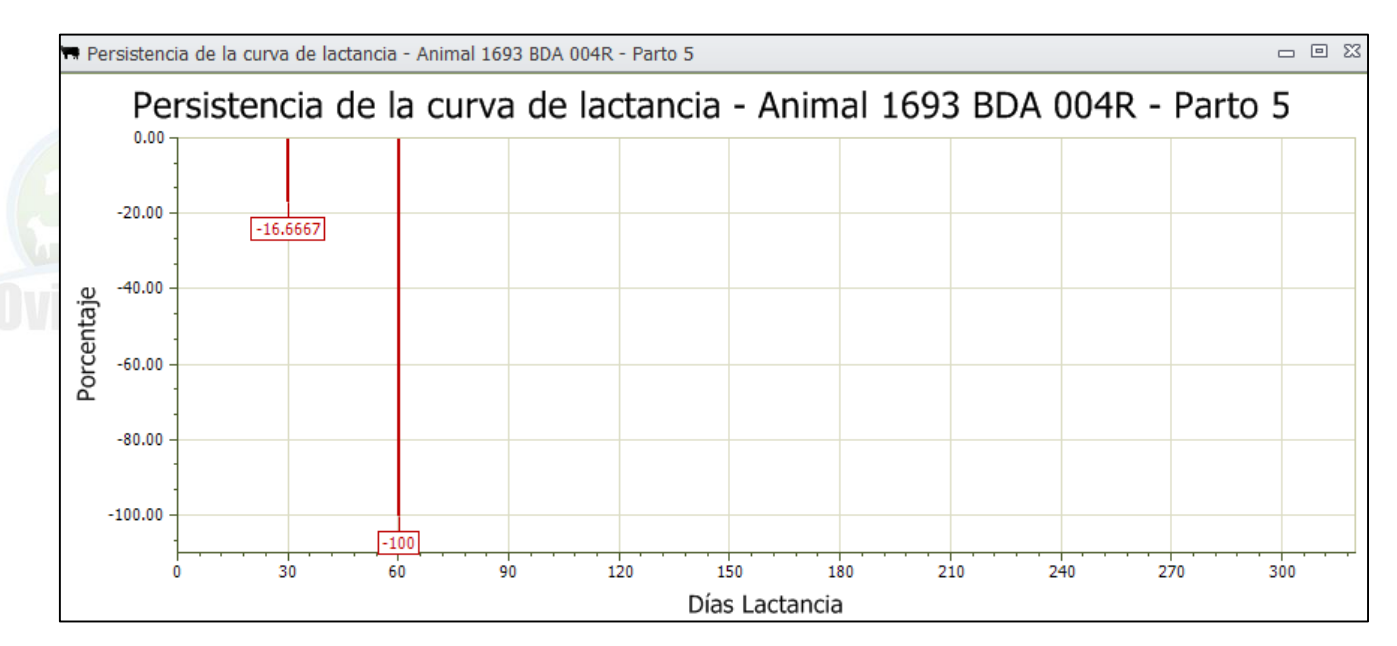

3. Gráfica de Varias: OvisWebs le brinda la opción de graficar varias curvas de lactancia, para poder saber el comportamiento productivo de los animales.

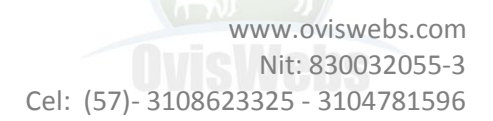

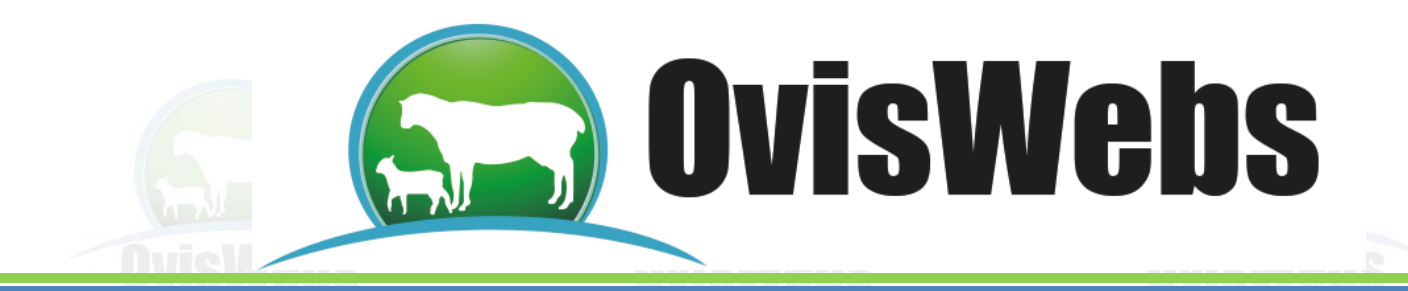

Para generar esta gráfica se debe hacer click en Varias el botón correspondiente inmediatamente debe aparecer la siguiente ventana:

Lact.

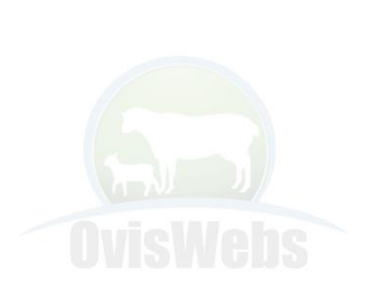

| Partos                                                   | £3 |
|----------------------------------------------------------|----|
| Seleccione los partos que<br>desee incluir en la gráfica |    |
| 1<br>2<br>3                                              |    |
| _ 4<br>_ 5                                               |    |
|                                                          |    |
| <u>A</u> ceptar <u>C</u> ancelar                         |    |

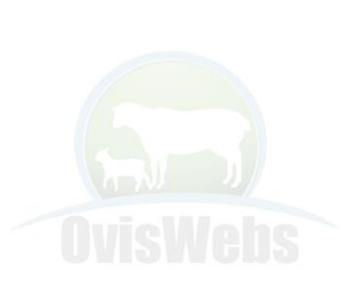

En esta ventana se deben seleccionar las lactancias que se desean observar en la gráfica y se debe hacer click en Aceptar.

## 2 Gráficas de Peso y condición Corporal

Se debe hacer click en el botón correspondiente a peso , o a condición corporal respectivamente.

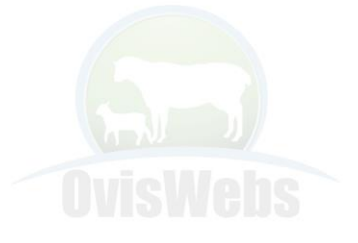

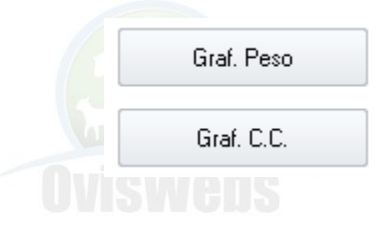

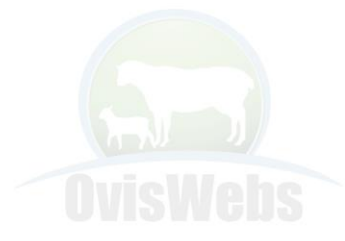

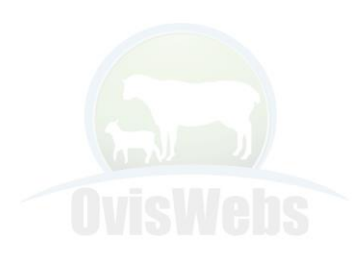

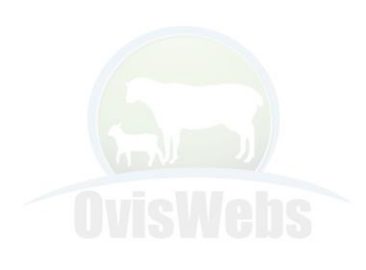

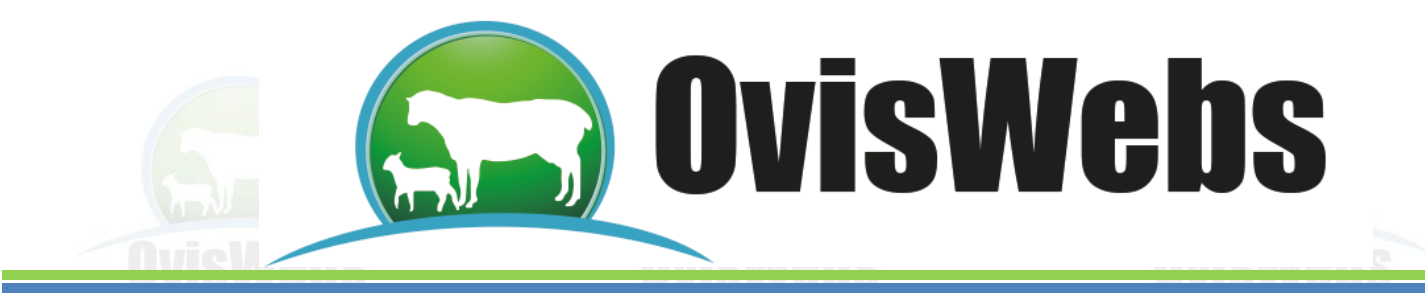

#### Peso Lineal

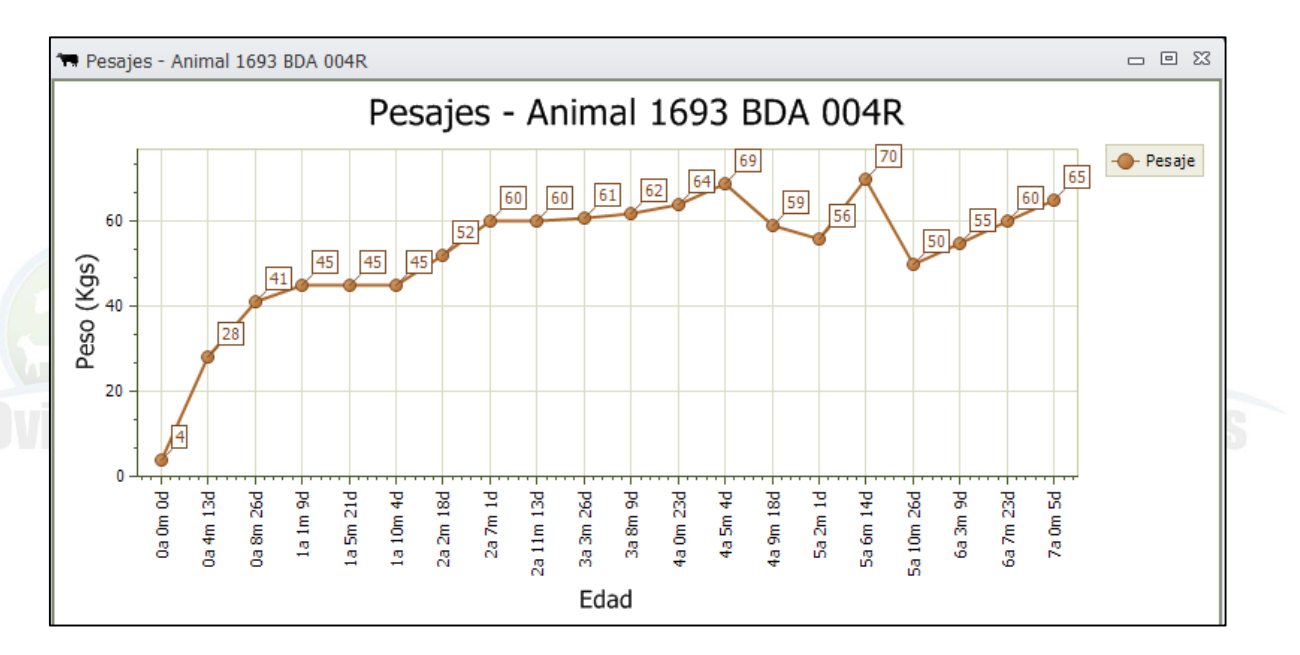

# Peso en Barras

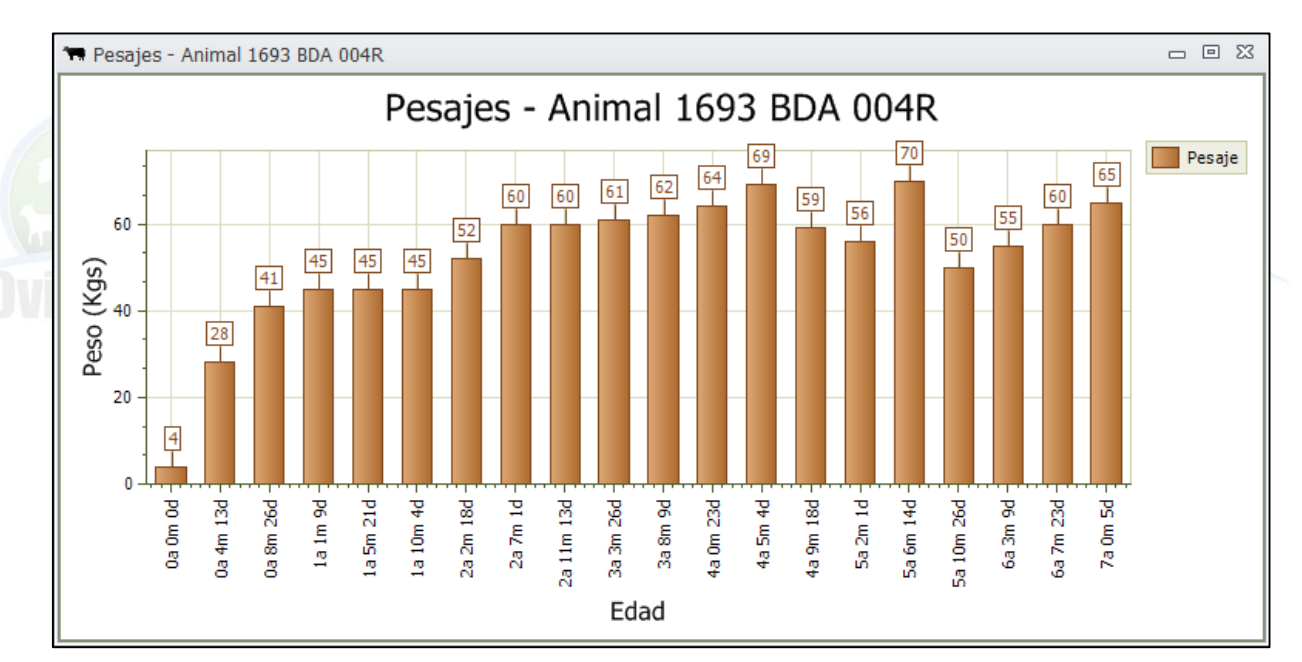

OvisWebs

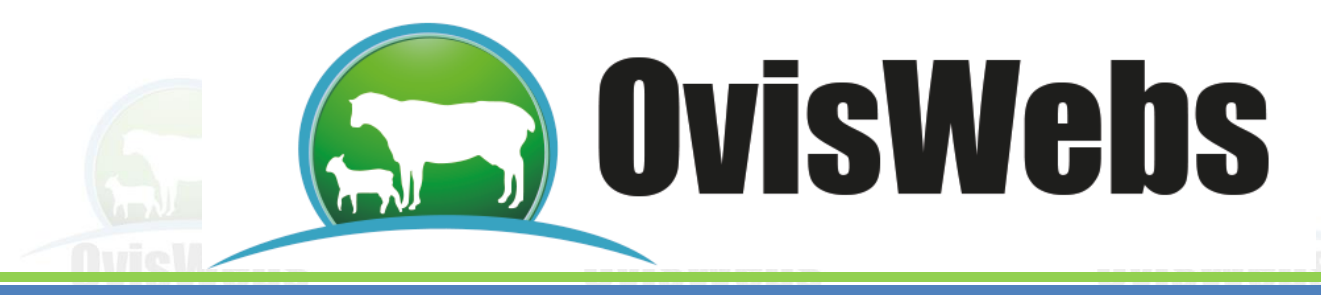

# Condición Corporal Lineal

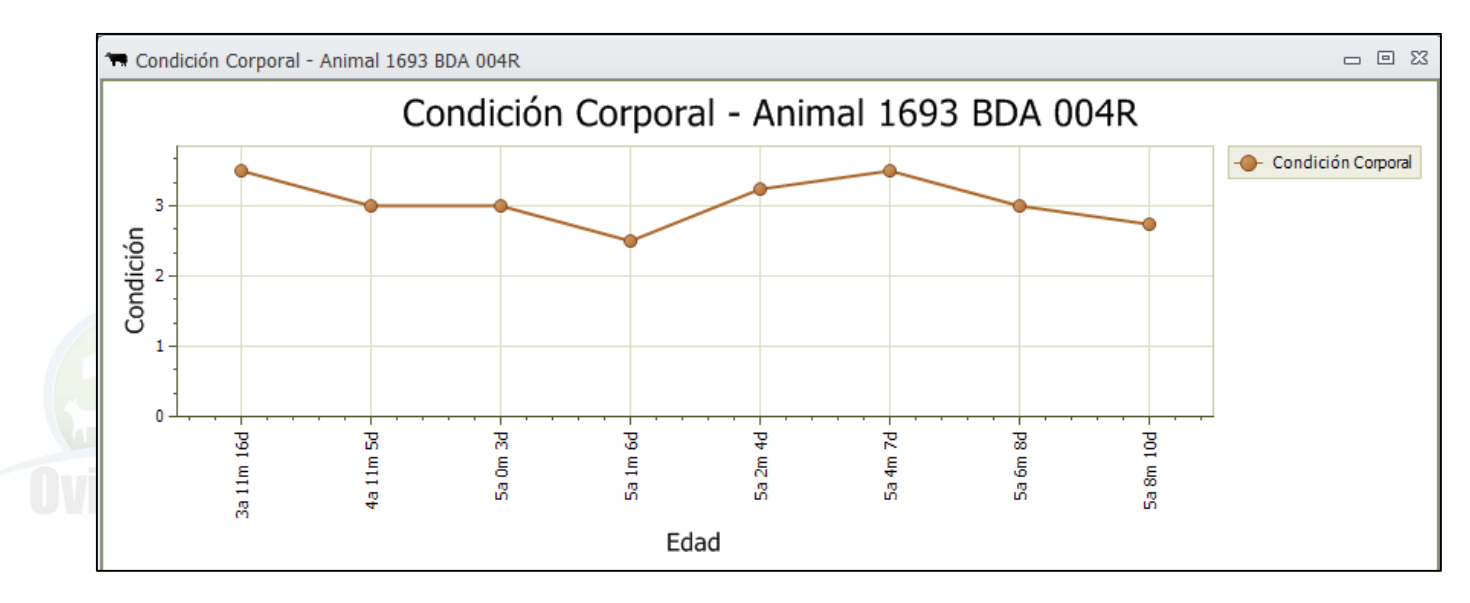

# Condición Corporal en Barras

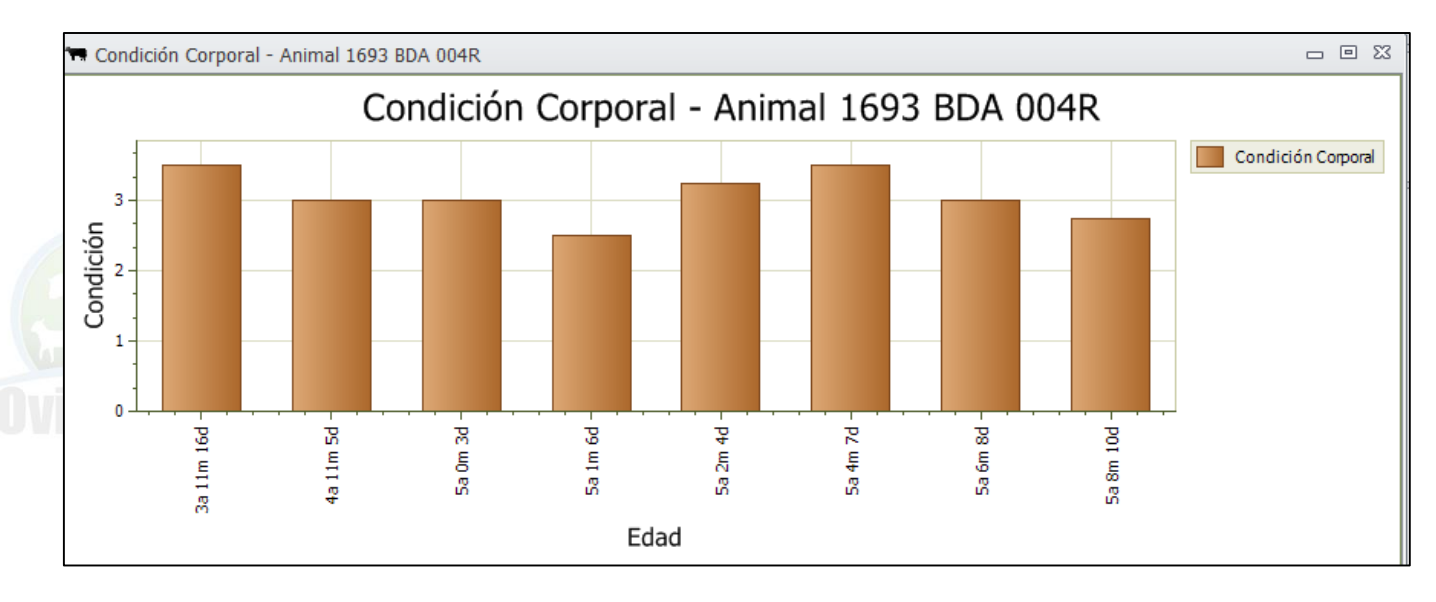

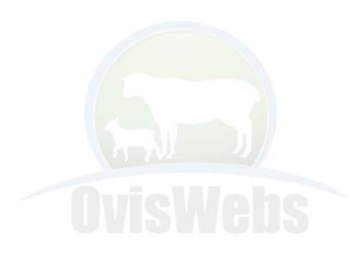

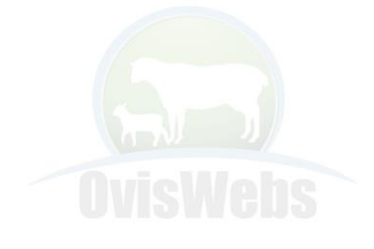

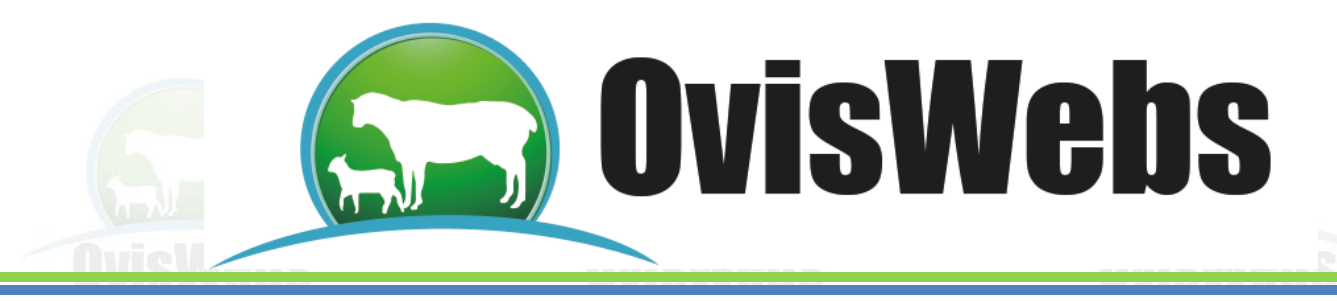

## 3 Gráficas de Producción de Lana:

Se debe hacer click en el botón correspondiente a Gráfica de Lana

# Lana Lineal

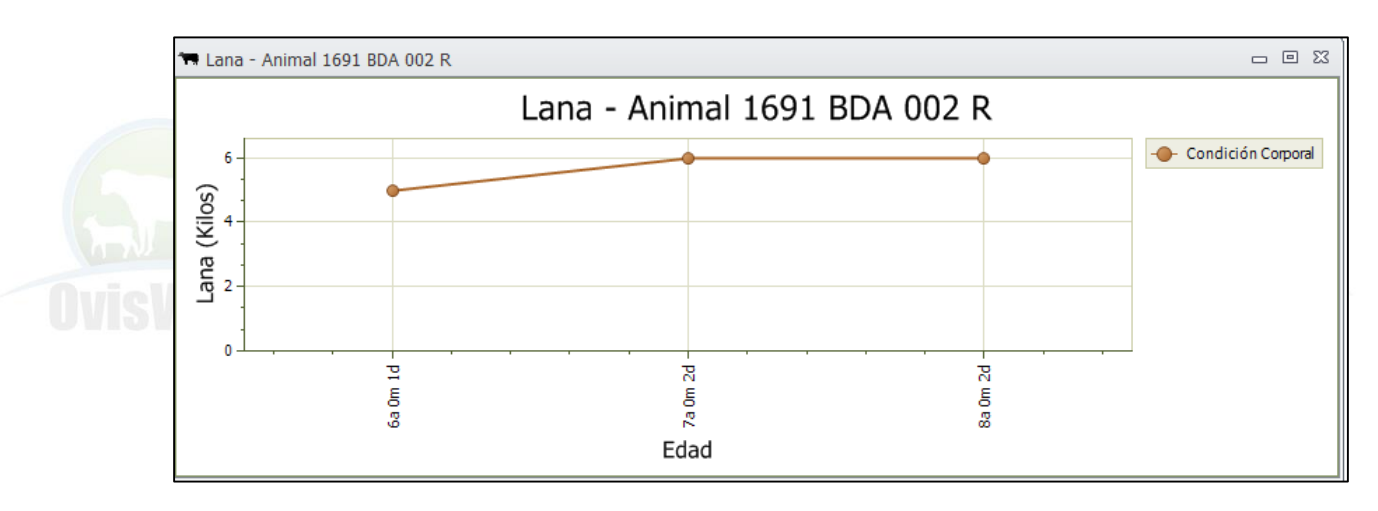

# Lana en Barras

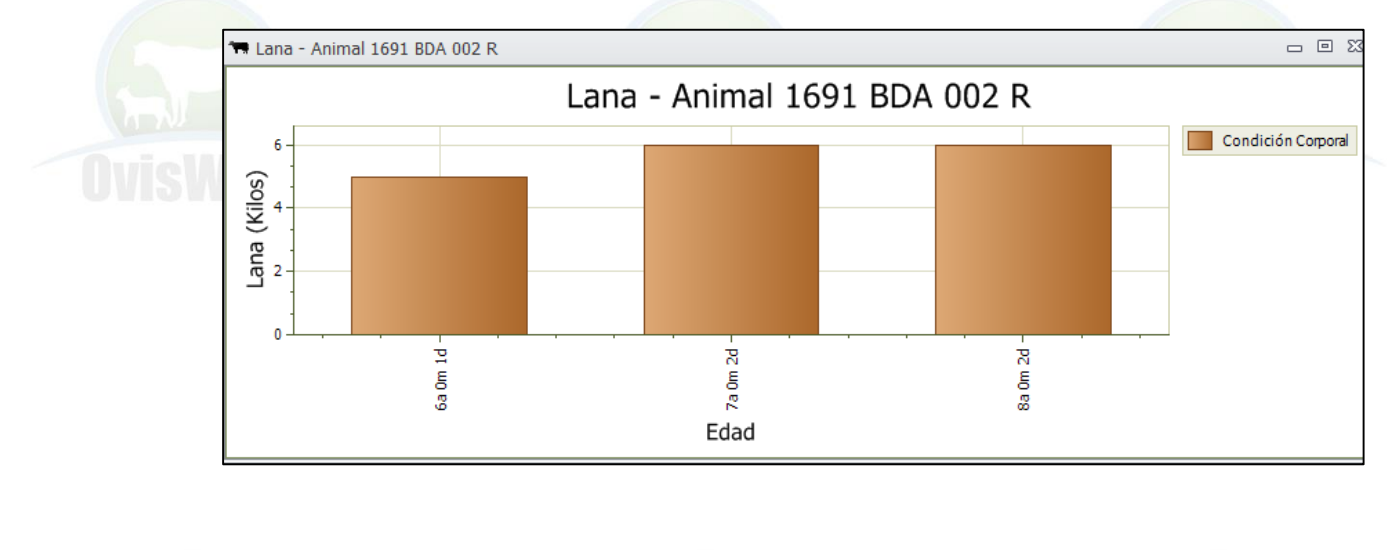

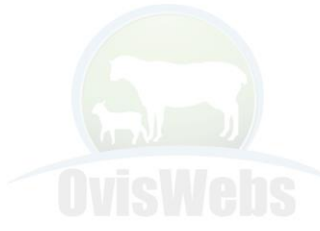

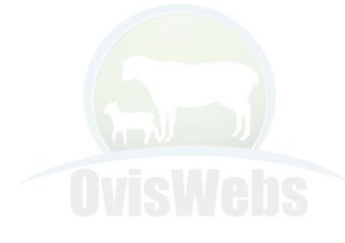

www.oviswebs.com Nit: 830032055-3 Cel: (57)- 3108623325 - 3104781596

Graf, Lana

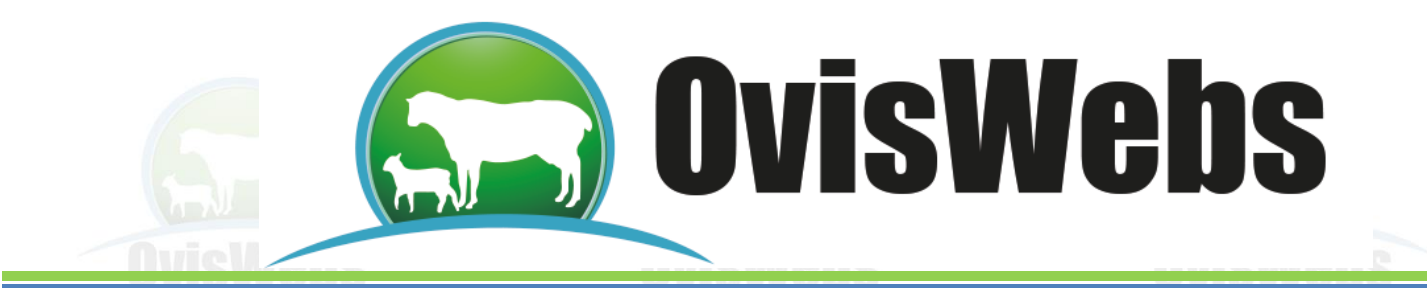

## Siguiendo las anteriores instrucciones usted

puede ingresar al Software OvisWebs la información Productiva de una finca (Rancho).

Si Usted Necesita de Nuestra Ayuda en Línea Recuerde que Puede Ingresar a Nuestra

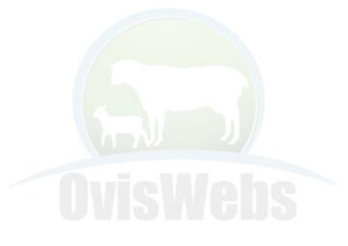

Página www.Oviswebs.com

El Siguiente Tema es un Taller que Usted

debe Realizar con el fin de Afianzar los

**Conocimientos en el Ingreso de Datos** 

**Productivos** 

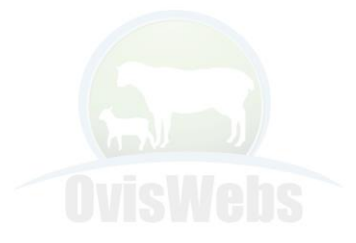

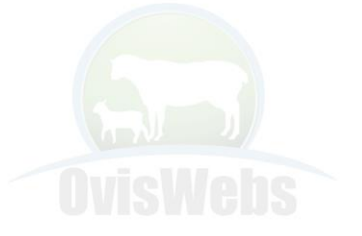

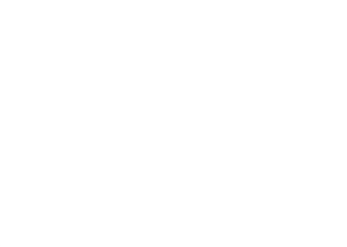

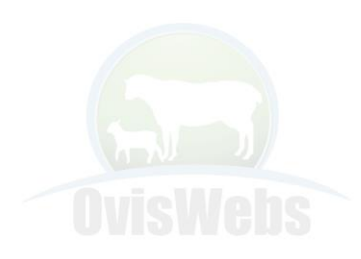

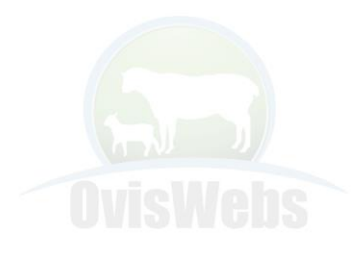